## <u>UPSのラベルの作成方法</u>

UPS(USA)のウェブサイトから、アカウントを持っている方は<u>ログイン</u>し「Shipping」 → 「Create Shipment」 に行っていただき必要事項をご記入ください。(注:必ず宛先が ご自身になるようにしてください)

ゲストとして送る方は Ship as a guest を選んでください。

| External Address Book                                                                                                    |                                                                                                    |
|----------------------------------------------------------------------------------------------------|----------------------------------------------------------------------------------------------------|
| Enter a New Address                                                                                                    |                                                                                                    |
| Company or Name:                                                                                                    | City:                                                                                                    |
| •                                                                                                    | •                                                                                                    |
| Contact:                                                                                                    | State:                                                                                                    |
|                                                                                                    | Massachusetts                                                                                                    |
| Country:                                                                                                    | ZIP Code:                                                                                                    |
| United States +                                                                                                    | +                                                                                                    |
| Address Line 1:                                                                                                    | Telephone: Ext.:                                                                                                    |
| •                                                                                                    |                                                                                                    |
| Address Line 2:                                                                                                    | E-mail:                                                                                                    |
|                                                                                                    |                                                                                                    |
| Apartment, suite, unit, building, floor, etc.                                                                                                    | •                                                                                                    |
| Address Line 3:                                                                                                    | Validate this street address                                                                                                    |
|                                                                                                    | Residential address                                                                                                    |
| Department, c/o, etc.                                                                                                    |                                                                                                    |
| 2 Where is this shipment coming                                                                                                    | j from?                                                                                                    |
| C 11                                                                                                    | ot.                                                                                                    |
| Company or Name:                                                                                                    | City:                                                                                                    |
| Company or Name:<br>Consulate-General of Japan                                                                                                    | City:<br>BOSTON +                                                                                                    |
| Company or Name:<br>Consulate-General of Japan<br>Contact:                                                                                                    | City:<br>BOSTON<br>State:                                                                                                    |
| Company or Name:<br>Consulate-General of Japan<br>Contact:<br>Textbook Section                                                                                                    | City:<br>BOSTON<br>State:<br>Massachusetts •<br>ZID Codo:                                                                                     |
| Company or Name:<br>Consulate-General of Japan<br>Contact:<br>Textbook Section<br>Country:<br>United States                                                                                                    | City:<br>BOSTON<br>State:<br>Massachusetts •<br>ZIP Code:                                                                                     |
| Company or Name:<br>Consulate-General of Japan<br>Contact:<br>Textbook Section<br>Country:<br>United States •<br>Address Line 1:                                                                                                    | City:<br>BOSTON<br>State:<br>Massachusetts •<br>ZIP Code:<br>02210 •<br>Telesbane: Ext :                                                      |
| Company or Name:<br>Consulate-General of Japan<br>Contact:<br>Textbook Section<br>Country:<br>United States •<br>Address Line 1:<br>600 Atlantic Avenue                                                                                                    | City:<br>BOSTON<br>State:<br>Massachusetts •<br>ZIP Code:<br>02210 •<br>Telephone: Ext.:<br>617-973-9772                                      |
| Company or Name:<br>Consulate-General of Japan<br>Contact:<br>Textbook Section<br>Country:<br>United States •<br>Address Line 1:<br>600 Atlantic Avenue<br>Address Line 2:                                                                                                    | City:<br>BOSTON<br>State:<br>Massachusetts •<br>ZIP Code:<br>02210<br>•<br>Telephone: Ext.:<br>617-973-9772<br>E mail:                        |
| Company or Name:<br>Consulate-General of Japan<br>Contact:<br>Textbook Section<br>Country:<br>United States •<br>Address Line 1:<br>600 Atlantic Avenue<br>Address Line 2:<br>22nd Floor                                                                                                    | City:<br>BOSTON<br>State:<br>Massachusetts •<br>ZIP Code:<br>02210 •<br>Telephone: Ext.:<br>617-973-9772<br>E-mail:                           |
| Company or Name:<br>Consulate-General of Japan<br>Contact:<br>Textbook Section +<br>Country:<br>United States +<br>Address Line 1:<br>600 Atlantic Avenue +<br>Address Line 2:<br>22nd Floor<br>Apartment, suite, unit, building, floor, etc.                                                                                                    | City:<br>BOSTON<br>State:<br>Massachusetts •<br>ZIP Code:<br>02210 •<br>Telephone: Ext.:<br>617-973-9772<br>E-mail:                           |
| Company or Name:<br>Consulate-General of Japan<br>Contact:<br>Textbook Section +<br>Country:<br>United States +<br>Address Line 1:<br>600 Atlantic Avenue +<br>Address Line 2:<br>22nd Floor<br>Apartment, suite, unit, building, floor, etc.<br>Address Line 3:                                                                                  | City:<br>BOSTON<br>State:<br>Massachusetts •<br>ZIP Code:<br>02210 •<br>Telephone: Ext.:<br>617-973-9772 E.mail:<br>Residential address       |
| Company or Name:<br>Consulate-General of Japan<br>Contact:<br>Textbook Section +<br>Country:<br>United States +<br>Address Line 1:<br>600 Atlantic Avenue +<br>Address Line 2:<br>22nd Floor<br>Apartment, suite, unit, building, floor, etc.<br>Address Line 3:                                                                                  | City:<br>BOSTON<br>State:<br>Massachusetts •<br>ZIP Code:<br>02210 •<br>Telephone: Ext.:<br>617-973-9772<br>E-mail:<br>Residential address    |
| Company or Name:<br>Consulate-General of Japan<br>Contact:<br>Textbook Section •<br>Country:<br>United States •<br>Address Line 1:<br>600 Atlantic Avenue •<br>Address Line 2:<br>22nd Floor<br>Apartment, suite, unit, building, floor, etc.<br>Address Line 3:<br>Department, c/o, etc.                                                         | City:<br>BOSTON<br>State:<br>Massachusetts •<br>ZIP Code:<br>02210 •<br>Telephone: Ext.:<br>617-973-9772<br>E-mail:<br>Residential address    |
| Company or Name:<br>Consulate-General of Japan<br>Contact:<br>Textbook Section<br>Country:<br>United States •<br>Address Line 1:<br>600 Atlantic Avenue<br>Address Line 2:<br>22nd Floor<br>Apartment, suite, unit, building, floor, etc.<br>Address Line 3:<br>Department, c/o, etc.<br>If the shipment is undeliverable return to :             | City:<br>BOSTON<br>State:<br>Massachusetts •<br>ZIP Code:<br>02210<br>•<br>Telephone: Ext.:<br>617-973-9772<br>E-mail:<br>Residential address |
| Company or Name:<br>Consulate-General of Japan<br>Contact:<br>Textbook Section<br>Country:<br>United States •<br>Address Line 1:<br>600 Atlantic Avenue<br>Address Line 2:<br>22nd Floor<br>Apartment, suite, unit, building, floor, etc.<br>Address Line 3:<br>Department, c/o, etc.<br>If the shipment is undeliverable return to :<br>Contact: | City:<br>BOSTON<br>State:<br>Massachusetts •<br>ZIP Code:<br>02210 •<br>Telephone: Ext.:<br>617-973-9772 •<br>E-mail:<br>Residential address  |

1, Where is this shipment going? には、お客様の情報をご記入ください。

ご自宅に送る場合は、必ず「Residential Address」にチェックを入れてください。

**2**, Where is this shipment coming from?には、上記のように領事館の住所をご記入ください。

| 3 What are you shipping?                                                                                         |      |  |
|----------------------------------------------------------------------------------------------------|------|--|
| Number of Packages:<br>1                                                                                         |      |  |
| Packaging Type: □       Other Packaging                                                                          |      |  |
| Weight:<br>2                                                                                                    |      |  |
| Package Dimensions: ILength:Width:Height:11x9x1in.                                                               |      |  |
| Large or Unusually Shaped Packages  Large Package Additional Handling                                            |      |  |
| Package Declared Value:  USD                                                                                     |      |  |
| Note: Additional shipping fees may apply based on declared value.                                                |      |  |
| How would you like to ship?                                                                                      |      |  |
| Service:       UPS Ground Service       •       Compare Time and Cost 51                                         |      |  |
| Do you need additional services?                                                                                 | Fee? |  |
| 🔲 Send E-mail Notifications Free                                                                                 |      |  |
| Receive Confirmation of Delivery Yes                                                                             |      |  |
| Deliver Without Signature     Free                                                                               |      |  |
| Deliver On Saturday Yes                                                                                          |      |  |
| Offset the climate impact of this shipment (UPS carbon neutral)     Ye                                           |      |  |
| Non-machineable Packaging                                                                                        | Yes  |  |
| Some services may require extra information. You will be able to enter the required information on the next page | e.   |  |

## 3, What are you shipping?

Packaging Type は、必ず 「Other Packaging」を選んでください。 Weight および Package Dimension には、該当学年のパッケージの重さ・大きさをそれぞ

## れご記入ください。

## 4, How would you like to ship?

配送の方法は、お客様のご希望のものを選んでいただいてご記入ください。

なお配送方法、支払い方法等のご質問は、直接UPSにお願いいたします。

| 6 How would you like to pay?                                                                                                    |                   |  |
|----------------------------------------------------------------------------------------------------|-------------------|--|
| Please enter your payment information below. The information you enter will be transmitted using a secure connection. Required fields are indicated with . |                   |  |
| Bill Shipping Charges to: ☑<br>Use a Payment Card ▼ ◆                                                                                                    |                   |  |
| Card Type:<br>Select Payment Card 💌 + VISA 🧱                                                                                                    | oscover           |  |
| Card Number: Ver                                                                                                    | ification Code: 🗉 |  |
| Expiration Month:       Expiration Year:         Select Month • +       Select Year • +                                                                    |                   |  |
| Billing Address: O Use the Ship From address above as my Billing Address                                                                                   |                   |  |
| Ose the following address as Billing Address                                                                                                    | 355               |  |
| Country:                                                                                                    | City:             |  |
| Address Line 1:                                                                                                    | •<br>State:       |  |
| Address Line 1.                                                                                                    | Select One        |  |
| Address Line 2:                                                                                                    | ZIP Code:         |  |
|                                                                                                    | •                 |  |
| Apartment, suite, unit, building, floor, etc.                                                                                                    |                   |  |

6, How would you like to pay?

ご希望のお支払い方法を選択してご記入ください。

「Next」を押していただくと、確認画面に移動します。

ご住所等間違いが何もなければ、「Ship Now」を押し、次のページにてラベルを印刷して ください。